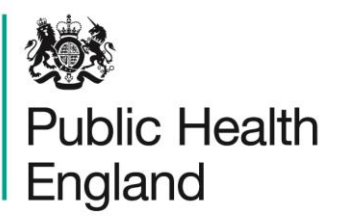

Protecting and improving the nation's health

# HCAI Data Capture System Training Guide

Self Account Management

## About Public Health England

Public Health England exists to protect and improve the nation's health and wellbeing, and reduce health inequalities. It does this through world-class science, knowledge and intelligence, advocacy, partnerships and the delivery of specialist public health services. PHE is an operationally autonomous executive agency of the Department of Health.

Public Health England Wellington House 133-155 Waterloo Road London SE1 8UG Tel: 020 7654 8000 www.gov.uk/phe Twitter: @PHE\_uk Facebook: www.facebook.com/PublicHealthEngland

#### © Crown copyright 2015

You may re-use this information (excluding logos) free of charge in any format or medium, under the terms of the Open Government Licence v2.0. To view this licence, visit OGL or email psi@nationalarchives.gsi.gov.uk. Where we have identified any third party copyright information you will need to obtain permission from the copyright holders concerned. Any enquiries regarding this publication should be sent to [insert email address].

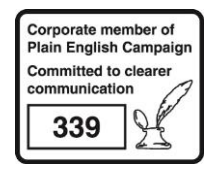

# **Document History**

| Revision Date | Author                | Version |
|---------------|-----------------------|---------|
| 01/09/2015    | Public Health England | 1.0     |
| 01/10/2015    | Public Health England | 2.0     |
|               |                       |         |
|               |                       |         |
|               |                       |         |
|               |                       |         |
|               |                       |         |

## Contents

| About Public Health England                                                | 2                |
|----------------------------------------------------------------------------|------------------|
| Document History                                                           | 3                |
| Self Account Management                                                    | 5<br>5<br>6<br>7 |
| Login to the HCAI DCS System<br>Change Password<br>View/ Edit User Details | 5<br>6<br>7      |
| Reset Forgotten Password                                                   | 9                |
| Locked Accounts                                                            | 11               |
| Updating User Roles                                                        | 11               |

# Self Account Management

### Login to the HCAI DCS System

#### Single Organisation Login

- Go to https://hcaidcs.phe.org.uk
- The HCAI DCS System will display the "Homepage" screen

|                                                                                                    |                                                                                                    |                                                                                                    |                       |                                                                                            | Help   AAA                      |
|----------------------------------------------------------------------------------------------------|----------------------------------------------------------------------------------------------------|----------------------------------------------------------------------------------------------------|-----------------------|--------------------------------------------------------------------------------------------|---------------------------------|
| Public Health<br>England HCAI                                                                                                    | DCS System                                                                                                    |                                                                                                    | Home                  | About Us                                                                                   | Contact Us                      |
| About the HCAI Data Capture Syst<br>PHE 8<br>PHE 8<br>Philo<br>Philo<br>Phi | em<br>HCAI<br>Health England's Data Cap<br>Ig and analysis system for i<br><i>lococcus aureus, Escheric:</i><br>infections. | ure System provides an integr<br>he mandatory surveillance of<br><i>ia col/</i> bacteraemia and <i>Clost</i> | rated data<br>tridium | Log in<br>User Name*<br>Password*<br>Forgot Password<br>Don't have an accurate<br>Register | Login                           |
| Links                                                                                                    | Reports                                                                                                    |                                                                                                    |                       | Help & Support                                                                             |                                 |
| About the Organisms                                                                                                    | Routine O                                                                                                    | utputs                                                                                                    | Î                     | User Help                                                                                  |                                 |
| Epidemiology<br>>>PHE runs national surveillance programme<br>data on HCAI. Surveillance programmes cove                                                                                                    | s to collect >>PHE run<br>r. collect data                                                                                   | s national surveillance programmes to<br>on HCAI, and reports Clostridium diff                               | E<br>ficile           | User Guides<br>>>Help is provided for 1<br>Capture System in the<br>documentation.         | the HCAI Data<br>form of online |
| Management of healthcare associated infe<br>>>Management of healthcare associated infec<br>Preventing and reducing rates of HCAI I                                                                                                    | ctions<br>titions (HCAI)<br>>PHE run<br>collect data<br>epidemio                                                            | y<br>s national surveillance programmes to<br>on HCAI, and produces a quarterly                              | to<br>•               | See FAQs and Conten                                                                        | t for more info                 |
| Terms of Use   About Us   Contac                                                                                                    |                                                                                                    |                                                                                                    |                       |                                                                                            |                                 |

- Enter your "User Name" (the email address that was used to request your account) and "Password" in the "Log in" panel
- Select the "Login" Button
- The HCAI DCS System will display the "Home Dashboard" screen

#### Multiple Organisation and/ or Role Login

- Go to https://hcaidcs.phe.org.uk
- The HCAI DCS System will display the "Homepage" screen
- Enter your "User Name" (the email address that was used to request your account) and "Password" in the "Log in" panel
- Select the "Login" Button
- The HCAI DCS System will display the "Login As" screen

| 🐉 HCAI DCS: Login As 🗙                                                                                                    |
|----------------------------------------------------------------------------------------------------|
| Your account is linked to more than one role.<br>You must select a role before you can log into                                                                                    |
| Select Role Local Administrator -                                                                                                    |
| Select Organisation Type Clinical Commissioning Group 💌                                                                                                    |
| Logn                                                                                                    |
| Measurement of healthcare executions<br>visualization of advances associated<br>Preventing and advances praces of PCOLL Editors<br>preventing and advances praces of PCOLL Editors |
|                                                                                                    |

- Select the "Role" you wish to access the HCAI DCS System with
- Select the "Organisation Type" you wish to access the HCAI DCS System with
- The HCAI DCS System will display the Home Dashboard screen

#### Change Password

• Access the "Change Password" screen by navigating to the "Menu Toolbar" on the left-hand side of the screen

| 100 M                                                                                                    |                                                               |                                               | Welcome <b>HCAI DCS TES</b>           | TER, Hcai dcs       | tester Help   A | AA Logout  |
|----------------------------------------------------------------------------------------------------|---------------------------------------------------------------|-----------------------------------------------|---------------------------------------|---------------------|-----------------|------------|
| Public Health<br>England                                                                                                    | HCAI DCS System                                               |                                               |                                       | Home                | About Us        | Contact Us |
|                                                                                                    |                                                               |                                               |                                       |                     |                 | _          |
| Menu Toolbar                                                                                                    | Home                                                          | Summary                                       | Benchmarking                          | Dat                 | a Quality       |            |
| My Dashboard                                                                                                    | Welcome                                                       |                                               |                                       |                     |                 | -          |
| User Administration                                                                                                    | System Announcements                                          |                                               |                                       |                     |                 |            |
| Manage Account Requests                                                                                                    | Welcome to the HCAI DCS Training E                            | nvironment                                    |                                       |                     |                 |            |
| Manage User Accounts                                                                                                    | Please note:                                                  |                                               |                                       |                     |                 |            |
| Change Password                                                                                                    | <ul> <li>1. Your historical data has been populate</li> </ul> | ed on this training version of the system, in | an anonymised format.                 |                     |                 |            |
| Prevente                                                                                                    | 2. During training, please refrain from er                    | tering actual patient information into the sy | stem; when entering NHS numbers ensur | e you enter all 9s. |                 |            |
| Керогта                                                                                                    | 3. There is an automated attribution pro-                     | cess which uses the test data to assion att   | ibuted organisations to cases.        |                     |                 |            |
| Heln & Support                                                                                                    | <ol> <li>Cases and data entered during training</li> </ol>    | a will not be migrated to the live system     | -                                     |                     |                 |            |
| nop a support                                                                                                    |                                                               |                                               |                                       |                     |                 |            |
|                                                                                                    |                                                               |                                               |                                       |                     |                 |            |
| Welcome to the HCAI DCS                                                                                                    |                                                               |                                               |                                       |                     |                 |            |
| This is the system homepage<br>where PHE will post<br>announcements regarding system<br>updates, downtime, surveillance<br>programme changes etc. | Public Health<br>England                                      |                                               |                                       |                     |                 |            |
| Click here for the guide<br>See FAQs and Content for more info                                                                                    | Protecting and improving the nati                             | on's health                                   |                                       |                     |                 |            |

- Select "User Administration"
- Select "Change Password"
- The HCAI DCS System will display the "Change Password" screen

| 戀                                          | Welcome HCAI DCS TESTER, Heai dcs tester Help   AAA Logout                                                                                              |
|--------------------------------------------|----------------------------------------------------------------------------------------------------|
| Public Health<br>England                   | HCAI DCS System Home About Us Contact Us                                                                                                    |
|                                            |                                                                                                    |
| Menu Toolbar                               | Change Password                                                                                                    |
| My Dashboard                               |                                                                                                    |
| Search                                     | Mandatory fields are marked with red asterisk (*)                                                                                                    |
| User Administration                        |                                                                                                    |
| Reports                                    | To change your password, enter your current password and then supply a new password. Then re-enter your new password to confirm you typed it correctly. |
| Help & Support                             | New passwords are required to be a minimum of 8 characters in length.                                                                                   |
|                                            | Account Information                                                                                                    |
| Allows the user password to be<br>changed. | Old Password'                                                                                                    |
| Click here to view guide                   | New Password*                                                                                                    |
| See FAQs and Content for more info         | Confirm New Password*                                                                                                    |
|                                            | Submit: Dancel                                                                                                    |
| Kauda Ganaan Gambala                       |                                                                                                    |
| Key to Screen Symbols                      |                                                                                                    |
|                                            |                                                                                                    |
| Error on page                              |                                                                                                    |
| Attention                                  |                                                                                                    |
| Saved / completed                          |                                                                                                    |

- Enter your "Old Password"
- Enter your "New Password"
  - Please note that your new password must not match 8 previously used passwords, and your password must be eight or more characters to include at least one capital letter, one numeric character and non-alpha numeric character i.e. #\*£)
- Re-enter you're your new password in "Confirm New Password"
- Select "Submit"
- The HCAI DCS System will display the "Change Password Success" screen
- Select "Continue"
- The HCAI DCS System will display the "Home Dashboard" screen
- You can access the HCAI DCS System with your new password the next time you login

#### View/ Edit User Details

 Access the "View/ Edit User Details" screen by navigating to the "Menu Toolbar" on the left-hand side of the screen

| <b>X</b>                           |                                                                |                                            | Welcome HCAI DCS TES                   | STER, Hcai dcs      | tester Help   / |        |
|------------------------------------|----------------------------------------------------------------|--------------------------------------------|----------------------------------------|---------------------|-----------------|--------|
| Public Health<br>England           | HCAI DCS System                                                |                                            |                                        | Home                | About Us        | Contac |
| Menu Toolbar                       | Hans                                                           | <b>0</b>                                   | Danahmankina                           | <b>D</b> -4         | - O             |        |
|                                    | Home                                                           | Summary                                    | Benchmarking                           | Dal                 | a wuanty        |        |
| My Dashboard                       | Welcome                                                        |                                            |                                        |                     |                 |        |
| User Administration                | System Announcements                                           |                                            |                                        |                     |                 |        |
| Manage Account Requests            | Welcome to the HCAI DCS Training Envi                          | ronment                                    |                                        |                     |                 |        |
| Manage User Accounts               | Please note:                                                   |                                            |                                        |                     |                 |        |
| Change Password                    | <ol> <li>Your historical data has been populated of</li> </ol> | on this training version of the system. in | an anonymised format.                  |                     |                 |        |
| View/Edit User Details             |                                                                |                                            | an anony mood ronnat                   |                     |                 |        |
| Reports                            | 2. During training, please retrain from entern                 | ng actual patient information into the sy  | stem; when entering IVHS humbers ensur | e you enter all 95. |                 |        |
|                                    | <ol><li>There is an automated attribution proces</li></ol>     | s which uses the test data to assign attr  | buted organisations to cases.          |                     |                 |        |
| Help & Support                     | 4. Cases and data entered during training v                    | vill not be migrated to the live system.   |                                        |                     |                 |        |
|                                    |                                                                |                                            |                                        |                     |                 |        |
| Welcome to the HCALDCS             |                                                                |                                            |                                        |                     |                 |        |
|                                    |                                                                |                                            |                                        |                     |                 |        |
| This is the system homepage        |                                                                |                                            |                                        |                     |                 |        |
| where PHE will post                | 202                                                            |                                            |                                        |                     |                 |        |
| updates, downtime, surveillance    | Public Health                                                  |                                            |                                        |                     |                 |        |
| programme changes etc.             | England                                                        |                                            |                                        |                     |                 |        |
| Clickhere for the quide            |                                                                |                                            |                                        |                     |                 |        |
| See EAOs and Content for more info | Protecting and improving the nation's                          | s health                                   |                                        |                     |                 |        |
| See Frag and Sententife more more  |                                                                |                                            |                                        |                     |                 |        |

- Select "User Administration"
- Select "View/ Edit User Details"
- The HCAI DCS System will display the View/ Edit User Details screen

| 戀                                                                  |                                     |                               | Welcome HCAI DCS TE | STER, Hcai dcs t | ester Help   🗚 | A Logout   |
|--------------------------------------------------------------------|-------------------------------------|-------------------------------|---------------------|------------------|----------------|------------|
| Public Health<br>England                                           | HCAI DCS System                     |                               |                     | Home             | About Us       | Contact Us |
|                                                                    |                                     |                               |                     |                  |                |            |
| Menu Toolbar                                                       | View/Edit User Details              |                               |                     |                  |                |            |
| My Dashboard                                                       |                                     |                               |                     |                  |                |            |
| Search                                                             | Mandatory fields are marked with re | d asterisk (*)                |                     |                  |                |            |
| User Administration                                                | View/Edit User Details              |                               |                     |                  |                |            |
| Reports                                                            | User Id                             | colsupport.hcaidcs@phe.gov.uk |                     |                  |                |            |
| Help & Support                                                     | Email Address*                      | COLSupport.Hcaidcs@phe.gov.uk |                     |                  |                |            |
|                                                                    | First Name*                         | HCAI DCS Tester               |                     |                  |                |            |
| This system will allow the user to<br>View/Edit data on their user | Surname*                            | HCAI DCS Tester               |                     |                  |                |            |
| record.                                                            | Primary Contact Telephone Number    | 99999999999                   |                     |                  |                |            |
| Click here to view guide<br>See FAQs and Content for more info     | Secondary Contact Telephone Numbe   | r                             |                     |                  |                |            |
|                                                                    |                                     |                               |                     |                  | Save           | ancel      |
| Key to Screen Symbols                                              |                                     |                               |                     |                  |                |            |
|                                                                    |                                     |                               |                     |                  |                |            |
| 🔀 Error on page                                                    |                                     |                               |                     |                  |                |            |
| Attention                                                          |                                     |                               |                     |                  |                |            |
| Saved / completed                                                  |                                     |                               |                     |                  |                |            |

- If required, update your First Name, Surname, Primary Telephone Number or Secondary Telephone Number
- Select "Save"
- The HCAI DCS System will display the Home Dashboard screen

### **Reset Forgotten Password**

- Go to https://hcaidcs.phe.org.uk
- The HCAI DCS System will display the "Homepage" screen
- Navigate to the Log in Panel
- Select "Forgot Password?"
- The HCAI DCS System will display the Reset Forgotten Password screen

| <b>100</b>                |                                      |      |                  | Help   AAA    |
|---------------------------|--------------------------------------|------|------------------|---------------|
| Public Health<br>England  | HCAI DCS System                      | Home | About Us         | Contact Us    |
| Reset Forgotten Passy     | word                                 |      |                  |               |
| Mandatory fields are m    | arked with red asterisk(*)           |      |                  |               |
| Enter registered e-mail a | ddress* support hcaidcs@phe govuk    |      |                  |               |
|                           |                                      |      | Next             | ancel         |
|                           |                                      |      |                  |               |
|                           |                                      |      |                  |               |
|                           |                                      |      |                  |               |
| Terms of Use   About Us   | Contact Us   Website   Accessibility |      | Ver 0.19.9.0.C P | owered by CGI |

- Enter your registered e-mail address
- Select "Next"
- The HCAI DCS System will prompt you to select a Security Question that was chosen when you created an account
- Select a Security Question
- Enter the Answer to that security question, please note that answers are case sensitive

| <b>10</b>                |                                      |      |                  | Help   AAA           |
|--------------------------|--------------------------------------|------|------------------|----------------------|
| Public Health<br>England | HCAI DCS System                      | Home | About Us         | Contact Us           |
| Reset Forgotten Pass     | sword                                |      |                  |                      |
| Mandatory fields are m   | arked with red asterisk (*)          |      |                  |                      |
| Reset Forgotten Pas      | sword                                |      |                  |                      |
| Choose Security Question | r° Select ▼                          |      |                  |                      |
|                          |                                      |      | Submit           | Cancel               |
|                          |                                      |      |                  |                      |
|                          |                                      |      |                  |                      |
| Terms of Use   About Us  | Contact Us   Website   Accessibility |      | Ver 0.19.9.0.C P | owered by <b>CGI</b> |
|                          |                                      |      |                  |                      |

- The HCAI DCS System will notify you that a link has been sent to you via email
- The HCAI DCS System will send an email titled "HCAI Data Capture System: Password Reset"
- Select the "Reset Password" link in the message
- The HCAI DCS System will display the "Reset Forgotten Password" screen

| Public Health<br>England     HOme     About Us     Contact Us       Reset Forgotten Password       Image: Configure Password     Image: Configure Password       New Password*     Image: Configure Password       Configm Password*     Image: Configure Password |
|----------------------------------------------------------------------------------------------------|
| Reset Forgotten Password   Mandatory fields are marked with red asterisk(*)   Reset Forgotten Password*   New Password*   Confirm Password*     Submit     Carcel                                                                                                  |
| Mandatory fields are marked with red asterisk (*)  Reset Forgotten Password  New Password*  Confirm Password*  Submit Carcel                                                                                                    |
| Reset Forgotten Password New Password* Confirm Password* Submit Carcel                                                                                                    |
| New Password* Confirm Password* Submit Carcel                                                                                                    |
| Confirm Password*                                                                                                    |
| Submit Cancel                                                                                                    |
|                                                                                                    |
|                                                                                                    |
|                                                                                                    |
|                                                                                                    |
| Terms of Use   About Us   Contact Us   Website   Accessibility Ver 0.19.9.0.C Powered by CGI                                                                                                    |

- Enter your "New Password"
  - Please note that your new password must not match 8 previously used passwords, and your password must be eight or more characters to include at

least one capital letter, one numeric character and non-alpha numeric character i.e.  $\#^*$ £)

- Re-enter you're your new password in "Confirm New Password"
- Select "Submit"
- The HCAI DCS System will confirm your password has been changed
- Select "Login"
- The HCAI DCS System will display the "Homepage" screen

#### **Locked Accounts**

If you have entered the incorrect password on five occasions your account will be automatically locked by the HCAI DCS System.

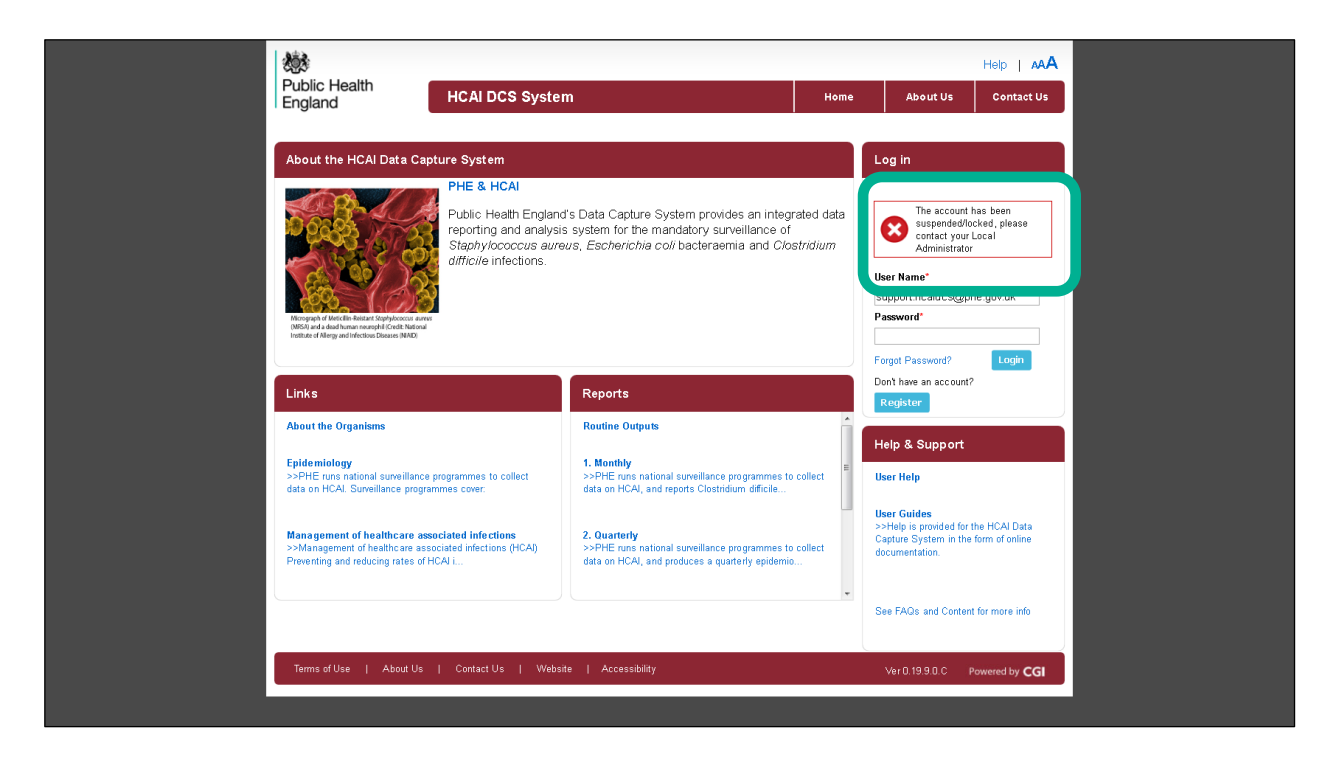

If your account has been locked you will be notified when you attempt to login to the HCAI DCS System. Should your account be locked please contact your Local Administrator who can unlock it. If you are a Local Administrator please contact PHE

### **Updating User Roles**

If you need to add or remove roles to your account, for example you may wish to add a Data Entry role to your account, please contact your Local Administrator, or if you are a Local Administrator please contact PHE